# 日本語の入力方法

日医標準レセプトソフト(glclient2)をUbuntu 8.04(Hardy)で使用する場合、日本語入力環境は kinput2 + canna(日レセ標準)とscim-bridge + anthy(Ubuntu 8.04標準)の両方に対応しています。

このマニュアルでは scim-bridge + anthyを使用する際の日本語の入力方法について説明します。日本 語入力を scim-bridge + anthyに変更する方法は以下のURLを参照して設定の変更を行なってください。 (http://www.orca.med.or.jp/receipt/tec/hardy/glclient2.rhtml)

# Anthyの起動と終了

カーソルが図1のように入力欄の位置にあるとき に、キーボードの「半角/全角」キー又は「Ctrl」 キーを押しながら「スペース」キーを押します。

すると画面右下に図2のようなバーが表示され、 日本語入力が可能になります。

もう一度、「半角/全角」キー又は「Ctrl」キー を押しながら「スペース」キーを押すと、バーが非 表示になり日本語入力がオフの状態に戻ります。

|                      | (P02)患者登録 - 患者 |
|----------------------|----------------|
| 00028                |                |
| 受けを基本情報 保険組合せ履歴 連絡先等 | 所得者情報入力履       |
| カナ氏名                 | 性別             |
| 漢字氏名                 | 生年月日           |
| 1016本来旦 1016小孫叛      |                |
| — 図1 —               |                |
| ữ 🖞 Anthy あ 連 📚      | R 🕜            |
| — 図2 —               |                |

# カナ・漢字変換

例題として「道川内 梨絵(ミチカワウチ リエ)」という名前を入力しながら、変換の練習を します。

入力は、ローマ字入力が基本になります。

### カタカナ変換

日本語入力がオンになった状態で、 「michikawauchi」と入力すると、図3のように 表示されます。

| カナ氏名 | みちかわうち |
|------|--------|
| 漢字氏名 |        |

— 図3 —

「無変換」キーを2回押すと、全角カタカナに変換されま す。

| カナ氏名 | ミチカワウチ |
|------|--------|
| 漢字氏名 |        |

- 図4 -

| カナ氏名 | ミチカワウチ |
|------|--------|
| 漢字氏名 |        |

- 図5 -

「Enter」を押して確定します。

## 漢字変換

| 前述と同様に名字を入力した後、「スペース」キーを押し<br>ます。<br>すると図6のように変換されます。           | カナ氏名 ミチカワウチ リエ<br>漢字氏名 <u><u></u><br/><u></u><br/></u> |
|-----------------------------------------------------------------|--------------------------------------------------------|
| 黒く反転している「道」が現在の変換対象文字列です。<br>「道」の文字はいいので、次の変換対象に文節の移動を行い<br>ます。 | — 図6 —                                                 |
| 「 → 」キーを1回押して、「河内」を黒く反転させま<br>す。(図 7 )                          | カナ氏名<br>ミチカワウチ リエ<br>漢字氏名<br>道 <b>河内</b>               |
| 「Shift」キーを押しながら「 ← 」キーを押していき、「河」;<br>(図 8 ・9)                   | ー 図7 ー<br>まで反転領域を移動させます。                               |
| カナ氏名 ミチカワウチ リエ カナ氏                                              | 名 ミチカワウチ リエ                                            |

- 図8 -

| — 図9 | _ |
|------|---|
|------|---|

漢字氏名 道加内

「Enter」キーを押して確定します。

道カワウ知

漢字氏名

# 最初に表示された漢字候補が違うとき

「スペース」キーを押して変換された漢字が違う場合には、さらに「スペース」キーを押します。 すると次候補ウィンドウが開きます。次候補ウィンドウ内での移動は矢印キーで行います。

| カナ氏名  | ミチカワウチ リエ                                        | <b></b>      | カナ氏名        | ミチカワウチ リエ   |
|-------|--------------------------------------------------|--------------|-------------|-------------|
| 漢字氏名  | 道川内 <u>りえ</u>                                    | -            | 漢字氏名        | 道川内型工       |
|       | 「スペー:<br>- 図10 -                                 | ス」キーで変換<br>▶ | _           | 図11 —       |
| カナ氏名  | ミチカワウチ リエ                                        | 性別           | 「スペース」      | キーで         |
| 漢字氏名  | 道川内理思                                            | 生年月日         | ベ(医性)ノイン    | ノトリを囲く      |
| 保険者番号 | 候補一覧 (2/20)<br>1.理江 2.理恵 3.りえ 4.梨<br>一 図12 一     | 絵 5.理絵 6.;   | 「↑」「↓」<br>← | キーで候補列を移動しま |
|       |                                                  | × *          | •<br>•      |             |
| カナ氏名  | ミチカワウチ リエ                                        | 性別           |             |             |
| 漢字氏名  | 道川内科会会                                           | 生年月E         |             |             |
| 保険者番号 | 候補一覧 (4/20)<br>1.理江 2.理恵 3.りえ <mark>4.梨</mark> 約 | 盘 5.理絵 6.1   | 「Enter」キ    | ーを押して確定します。 |

— 図13 —

| Anthyを起動した状態で、「きごう」と入<br>力し「スペース」キーを何度か押します。 | <u>きごう</u>                                 |
|----------------------------------------------|--------------------------------------------|
| 右の図のようなウィンドウが表示されるので、                        | ■                                          |
| 「↑」「↓」キーで候補を選択し、「Enter」キー                    | 【候補一覧 (5/137)                              |
| を押して確定します。                                   | 1.、2.記号 3.揮毫 4 5.。6., 7 8. · 9. : 0. ; 《 》 |

# 辞書登録の流れ

辞書登録を行うには、Anthy個人辞書管理ツールの「霞」をインストールします。 「アプリケーション」→「アクセサリ」→「端末」でターミナルを起動して、以下のコマンドを実 行してください。

#### \$ sudo aptitude install kasumi

Anthyを起動した状態で、下図のバーの「辞書メニュー」をクリックし、さらに「単語を追加」を クリックします。

| SC<br>IM | 💥 Anthy | あ | 連 | ۲ | E. | 0 |
|----------|---------|---|---|---|----|---|
|----------|---------|---|---|---|----|---|

|           |         |    | The Share |
|-----------|---------|----|-----------|
| 🕞 🌠 🤡 Ant | ≫ 辞書を編集 | E. | <b>@</b>  |
| 谷稳        | 🧇 単語を追加 |    | 6         |
|           | 単語を辞    | 書に | 追加        |

下図のようなウィンドウが表示されるので、必要事項を記入して「追加」を押します。

| 🔲 🔜 ( | 単語登録) |      |
|-------|-------|------|
| 単語    |       |      |
|       |       |      |
| 読み    |       |      |
|       |       | ]    |
| 頻度    |       |      |
| 500   |       | \$   |
| 品詞の分類 |       |      |
| 名詞    |       | \$   |
| 品詞    |       |      |
| 一般名詞  |       | (\$  |
| 🛃 終了  | - 追加  | ( 編集 |

| 🔳 🏽 (単語登録) 💶 🔼 🗌 |
|------------------|
| 単語               |
| (翔               |
| 読み               |
| あきら              |
| 頻度               |
| 500              |
| 品詞の分類            |
| 名詞               |
| 品詞               |
| 人名 🛟             |
| ▲ 終了 中 追加 (※ 編集) |

| 「編集」ボタンを押して、 | 単語が登録されているこ   |
|--------------|---------------|
| とを確認してください。  |               |
| 「枳ち」も畑オレム同の谷 | 《母丸曰母」 アヤノァレが |

「保存」を押すと今回の登録を記録しておくことかできます。

また、登録を取消したい場合には、取り消したい 単語を選択して「削除」を押します。

「終了」ボタンを押すとウィンドウが閉じます。

|    |                 | X |
|----|-----------------|---|
| 単語 | 読み 頻度 品詞        | - |
| 翔  | あきら 500 名詞 - 人名 |   |
|    |                 |   |
|    |                 |   |
|    |                 |   |
|    |                 |   |
|    |                 | _ |
|    |                 | Ľ |
| 検索 | lité            |   |
| (  | ● 単語で検索 ○ 読みで検索 |   |
|    |                 |   |
| _  |                 |   |

※本辞書登録例は単語登録の用例として使用しています。一般的に「翔」に「あきら」の読みはありません。

入力の際に部首検索/画数検索を使用したい場合は「Gjiten」という辞書ソフトを使います。 「アプリケーション」→「アクセサリ」→「端末」でターミナルを起動して、以下のコマンドを 実行し、辞書ソフトをインストールしてください。

#### \$ sudo aptitude install -y gjiten

インストール後、「アプリケーション」→「アクセサリ」→「Gjiten 日本語辞典」で辞書ソフト を起動します。

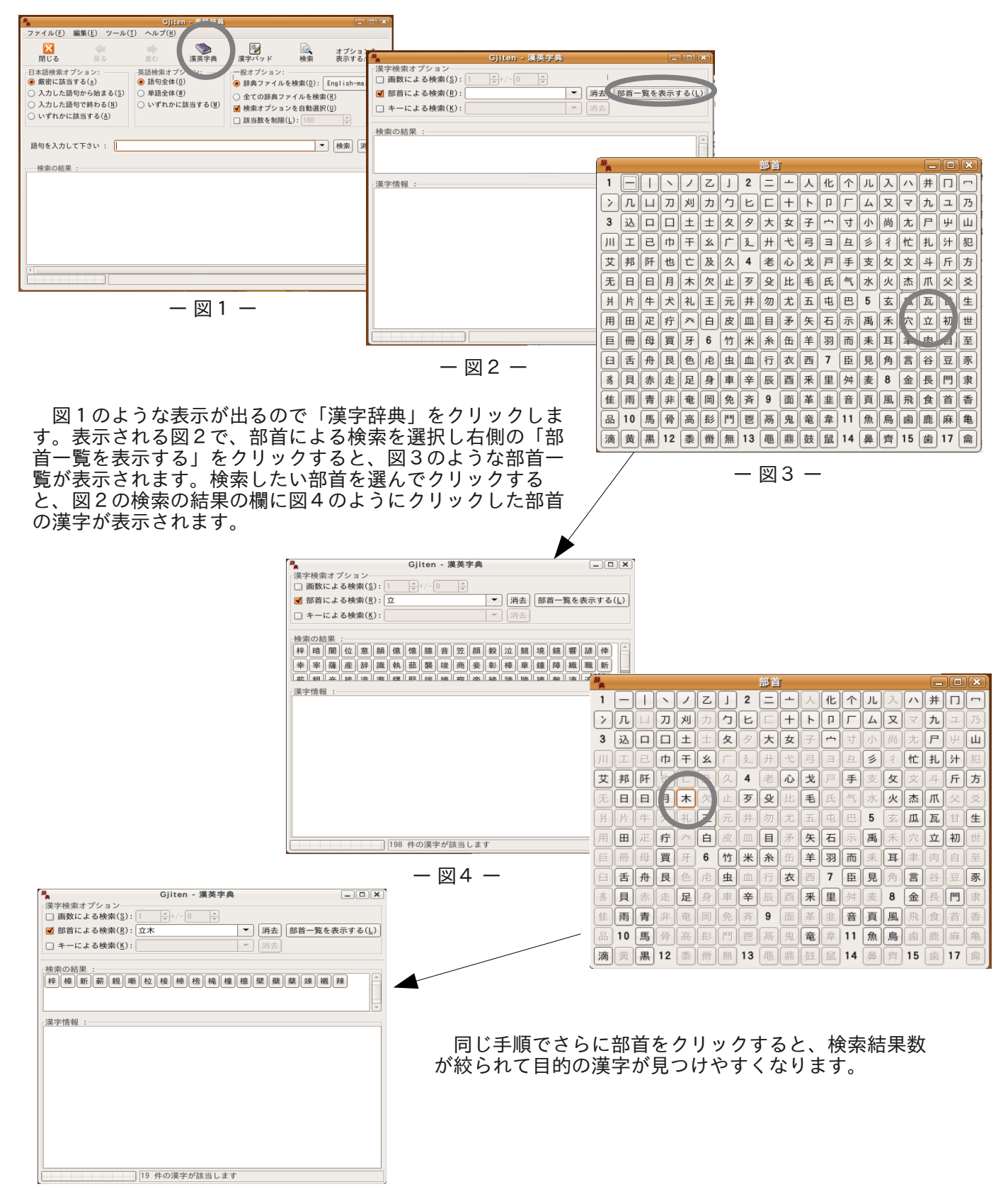

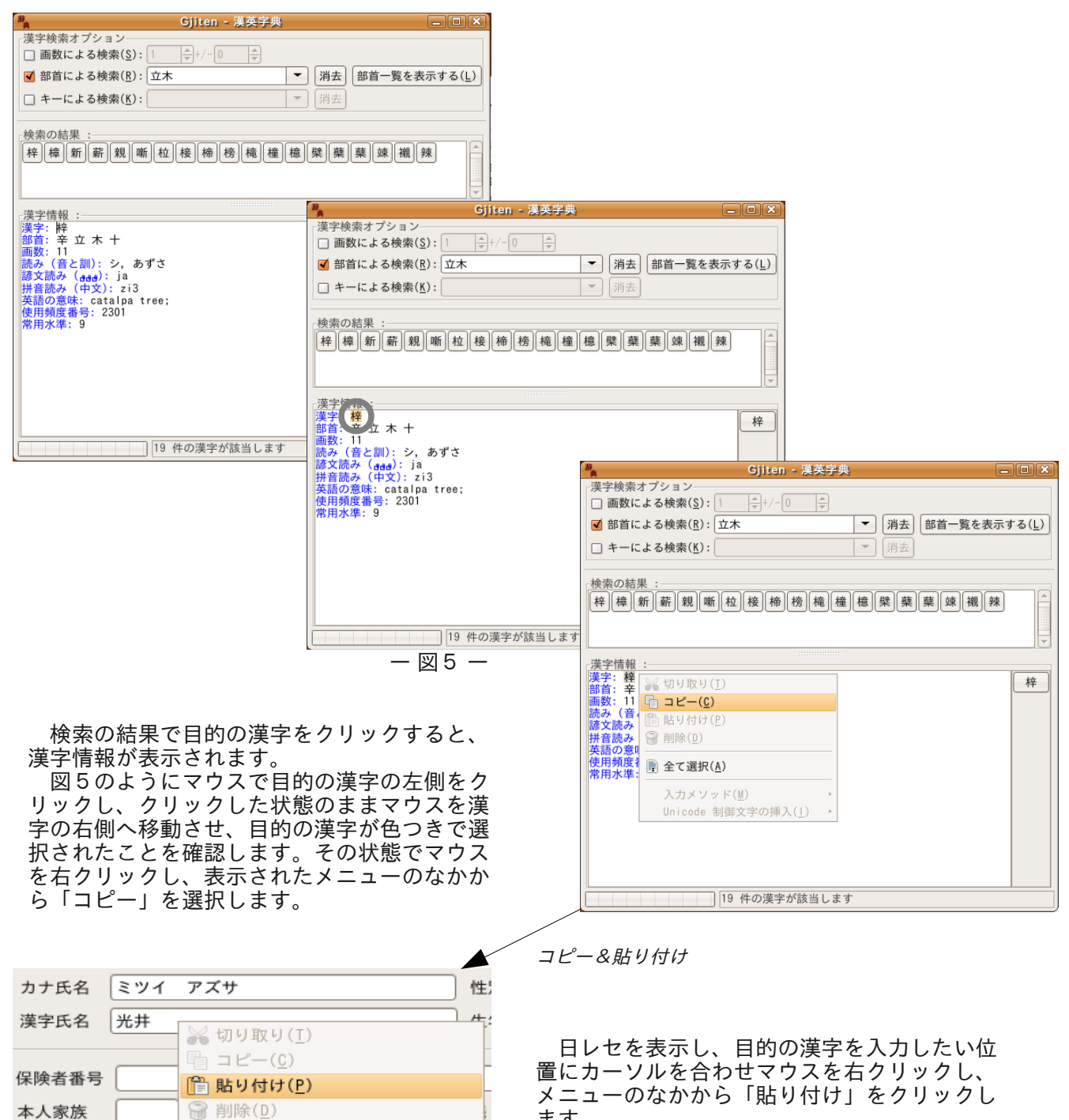

ます。 すると目的の漢字が入力欄にに記入されま す。

ー 日レセ画面 ー

入力メソッド(M)

Unicode 制御文字の挿入(1)

全て選択(A)

#### 画数検索

資格取得日

記号

番号

前ページ図2の漢字検索オプションで、画数による検索を選択し画数を入力することで検索の結果の欄に 該当画数の漢字一覧が表示されます。あとは部首検索のときと同じ手順です。

### 辞書ソフトの文字の大きさ

辞書ソフトの文字が小さく見えにくい場合は、前ページ図1の辞書ソフト上部のメニューから「編集」→ 「設定」を選択し、「一般オプション」タブ内の「フォント」タブを選択して文字の大きさを調整すること ができます。